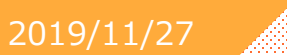

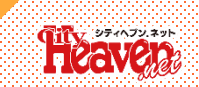

12/19(木)にリリース

## お知らせ

年末年始を営業されている店舗様向けに新検索の業態内、カテゴリーに[**年末年始も営業**]を追加します。 (設定は店舗管理画面で行えます。操作方法は4ページをご覧ください。) <操作画面イメージ>

カテゴリーを選択する

|          | カテゴリー                                                                                     |  |  |  |
|----------|-------------------------------------------------------------------------------------------|--|--|--|
| シチュエーション | ✓ OL・オフィスレディ ダ インストラクター ダ ウェイトレス ダ お姫様 ダ 家政婦 ダ ギャル ダ キャンギャル                               |  |  |  |
|          | ※ 後輩      ダ コンパニオン     ダ CA・キャビンアテンダント     ダ セクハラ     ダ     先生     ダ     先輩     ダ 団地要     |  |  |  |
|          | ✓ 同級生 ✓ バスガイド ✓ メイド ✓ モデル ✓ レースクィーン ✓ 家庭教師 ✓ 花嫁・若妻                                        |  |  |  |
|          | ◇ 看護師・ナース ◇ 義姉 ◇ 義母 ◇ 処女 ◇ 女医 ◇ 女教師 ◇ 女子アナ ◇ 女子大生                                         |  |  |  |
|          |                                                                                           |  |  |  |
| タイプ      | ✓ セクシー女優      ✓ アイドル      ✓ お嬢様      ✓ 素人      ✓ 台湾      ✓ タトゥー      ✓ ツンデレ      ✓ ボディピアス |  |  |  |
|          | ◇ ミニ系・小柄 ◇ ロリ系 ◇ 巨乳 ◇ 金髪 ◇ 色黒 ◇ 色白 ◇ 美脚 ◇ 美乳                                              |  |  |  |
|          | ✓ 貧乳・微乳 ✓ ニューハーフ                                                                          |  |  |  |
| コスチューム   | ▼ ゴスロリ ▼ セーラー服 ▼ チャイナドレス ▼ ニーソックス ▼ パニーガール ▼ パンスト ▼ ボディコン                                 |  |  |  |
|          | ✓ ボンテージ ダ ミニスカ     ダ ミニスカポリス ダ ランジェリー ダ ルーズソックス ダ レオタード ダ 学生服                             |  |  |  |
|          | ✓ 競泳・スクール水着 ✓ 水着 ✓ 制服 ✓ 体操着・ブルマ ✓ 裸エブロン ✓ 和服・浴衣                                           |  |  |  |
| 遊び方      | ✓ イタズラ ✓ カップル ✓ コスプレ ✓ スポーツ ✓ セクシー ✓ ドM ✓ ドS ✓ パンチラ                                       |  |  |  |
|          | ✓ 変態 ダ マッサージ ダ レズ ダ 淫乱・ハード系 ダ 妄想 ダ 露出 ダ 痴漢 ダ 痴女                                           |  |  |  |
|          | ✓ 調教・奴隷 ✓ 脚フェチ ✓ 尻フェチ                                                                     |  |  |  |
| その他      | ✓ 一般 ダ 大衆 ダ 中級 ダ 特殊 ダ 人気店 ダ 深夜2時過ぎも営業 ダ 年末年始も営業                                           |  |  |  |
|          | #5WIN+\$7+7                                                                               |  |  |  |
|          | 実態選択でた」する                                                                                 |  |  |  |

# 年末年始も営業カテゴリーの追加のお知らせ

2019/11/27

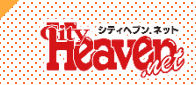

### <スマホフロントイメージ>

### お店検索

| aven 東京    |      | 29  | ) <b>=</b> |
|------------|------|-----|------------|
| サービス・オプション |      | 指定  | なし >       |
| 求人情報       |      |     |            |
| コンパニオン募集   | 積極採用 | すべて |            |
| スタッフ募集     |      |     |            |
| 特徴・ジャンル    |      |     |            |
| シチュエーション   |      | 指定  | なし >       |
| タイプ        |      | 指定  | tu >       |
| コスチューム     |      | 指定  | au >       |
| 遊び方        |      | 指定  | tu >       |
| その他        |      | 指定  | tal >      |

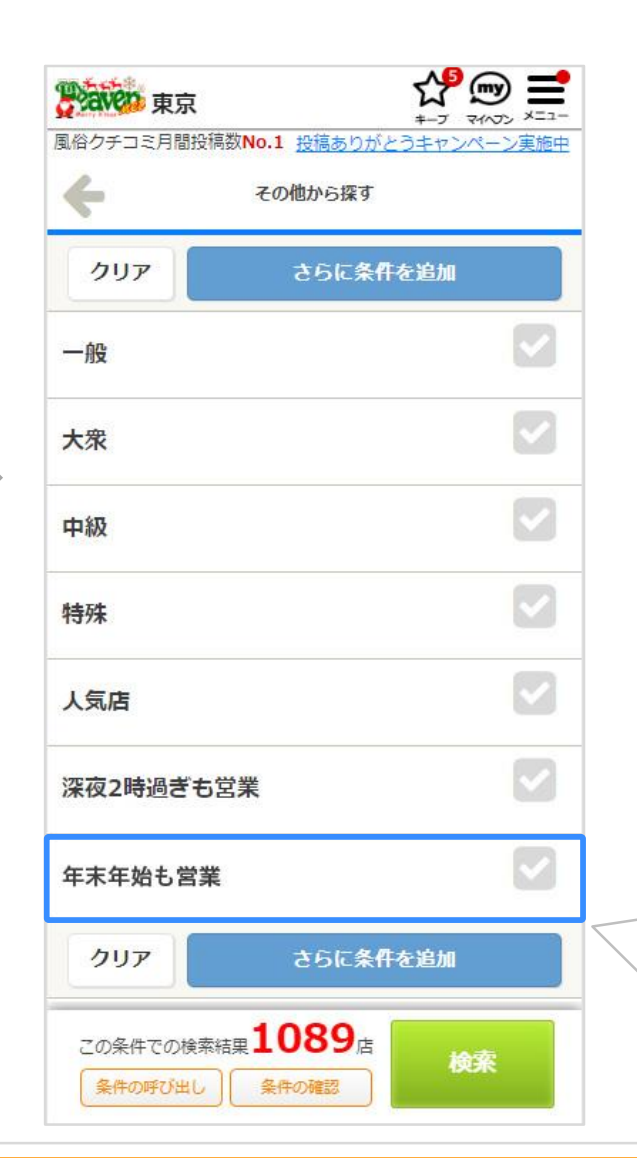

#### 『年末年始も営業』で絞り込んだページの URLがありますので、 そのURLを使って、各エリアでバナーや告 知などに利用してください。

お店検索のその他から探す一覧に [年末年始も営業]の項目が追加されます。

2019/11/27

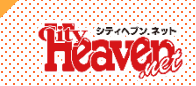

### <PCフロントイメージ>

### お店検索

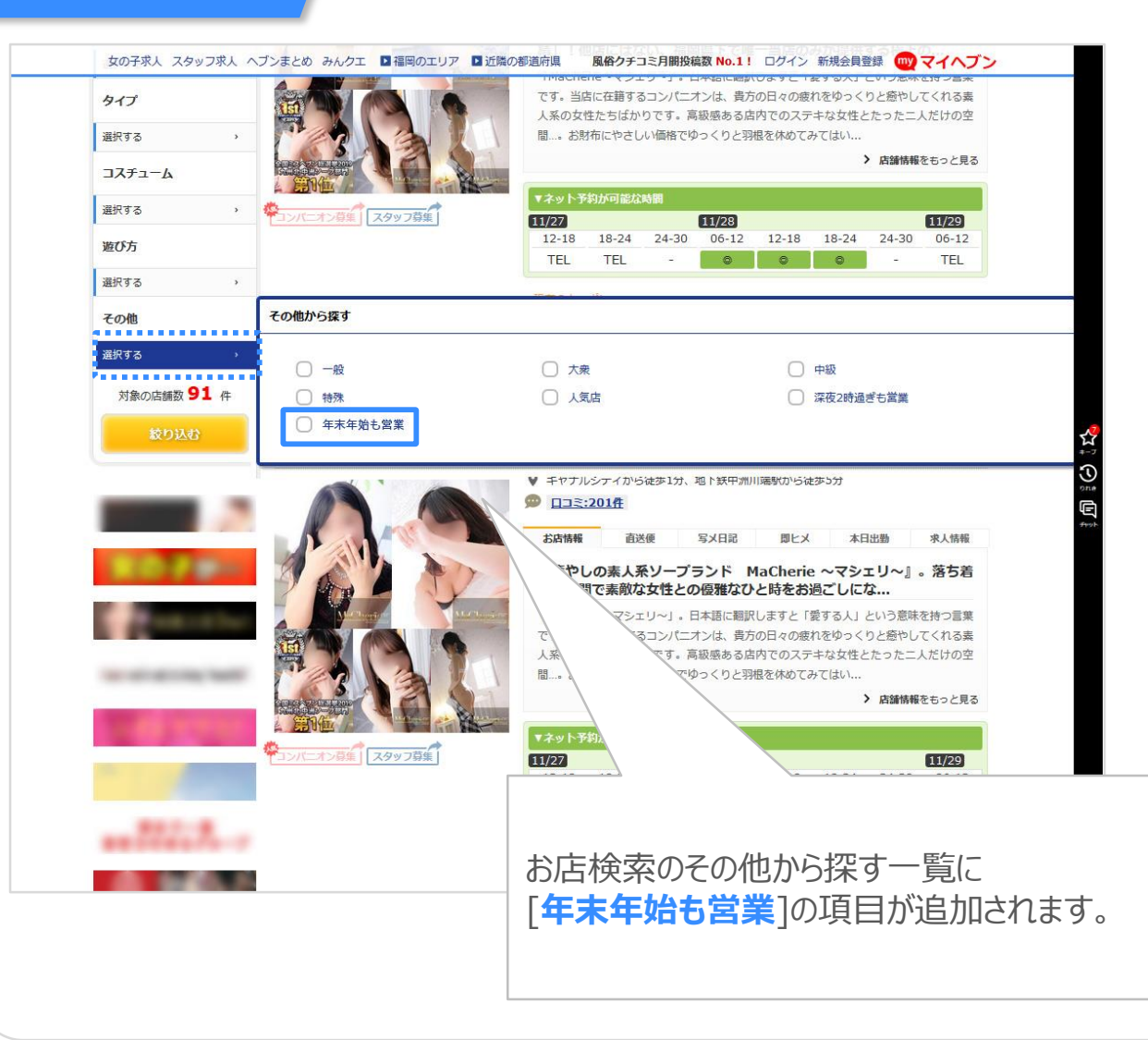

『年末年始も営業』で絞り込んだページの URLがありますので、 そのURLを使って、各エリアでバナーや告 知などに利用してください。

### 店舗管理

| Heaven                     | ₩<br>様用        | アクセスアップ                            | にも、ブランディ                 | 様<br>イングにも 〇 予約管理 女性求人管理 男性求人管理                                                      |
|----------------------------|----------------|------------------------------------|--------------------------|--------------------------------------------------------------------------------------|
| ヘブン更新ボタン<br>最終更新日時 [2019/1 | (残り3<br>1/26 2 | つ回) ガールズ更新<br>5119] ガールズ非掲載        | ボタン(店舗非掲載)<br>のため使用できません | ベージ確認 <b>ロ</b> 珍 <b>日携帯 ロ</b> スマホ   の <u>サポート</u>   の <u>ヘルプ</u>   <u>×ログアウ</u>      |
| トップページ                     | > ^            | トピックス                              | お店紹介                     | フリースペース 基本情報 新検索                                                                     |
| お店情報                       | >              | 新検索の基本情報な                          | r更新する                    | · · · · · · · · · · · · · · · · · · ·                                                |
| 直送便・メール 🔮                  | >              |                                    |                          |                                                                                      |
| HTMLメール                    | >              | 莱榷                                 |                          | テリヘル                                                                                 |
| PUSH通知                     | >              | 第1エリア・第2エリア<br>(※出発エリアは赤字で表示されます。) |                          | 【錦糸町・小岩・葛西】<br>錦糸町 龟戸・平井 曳舟・向島・押上周辺 小岩・新小岩 船堀~篠崎                                     |
| 出勤情報                       | >              |                                    | ジャンル                     | スタンダード イメクラ                                                                          |
| 即ヒメ登録                      | >              |                                    |                          | [シチュエーション]                                                                           |
| 姫デ <mark>コ登</mark> 録       | >              |                                    |                          | OL・オフィスレディ インストラクター ウェイトレス お姫様<br>家政婦 ギャル                                            |
| 女の子情報                      | >              |                                    |                          | キャンチャル 夜車 コンハニオン CA・キャビンアテンタント<br>セクハラ 先生                                            |
|                            | >              |                                    |                          | 大車 山池婆 内設生 ハスガイト メイト モデル<br>レースクィーン 家庭教師 花嫁・若妻 看護師・ナース 義姉<br>義府                      |
| クーポン                       | >              |                                    |                          | 処女 女医 女教師 女子アナ 女子大生 女将・女主人<br>妊婦 秘書 不倫 幼なじみ 巫女                                       |
| イベント                       | >              |                                    |                          | [タイプ]<br>セクシー女長 アイドル お嬢様 素人 台湾 タトゥー                                                  |
| デコオプション                    | >              | 業態                                 |                          | ツンデレ ボディピアス ミニ系・小柄 ロリ系 巨乳 金髪<br>色黒 色白 美脚 美乳 貧乳・微乳 ニューハーフ                             |
| デコDX                       | >              |                                    | カテゴリー                    | 【コスチューム】<br>ゴスロリ セーラー服 チャイナドレス ニーソックス バニー                                            |
| PCデザイン編集                   | >              |                                    |                          | ガール パンスト<br>ボディコン ポンテージ ミニスカ ミニスカポリス ランジェ                                            |
| アプリデザイン編集                  | >              |                                    |                          | シー ルースンツクス<br>レオタード 学生服 競泳・スクール水着 水着 制服 体操着・<br>ブルマ                                  |
| PC画像変更                     | >              |                                    |                          | · · · · · · · · · · · · · · · · · · ·                                                |
| アクセス数<br>外部サービス連携          | >              |                                    |                          | イタズラ カッブル コスプレ スポーツ セクシー ドM<br>ドS バンチラ 変態 マッサーシ レズ 洋乱・ハード系<br>妄想 激出 痴漢 痴女 興教・奴隷 脚フェチ |
| CAEDS                      | - v            |                                    |                          | 尻フェチ                                                                                 |

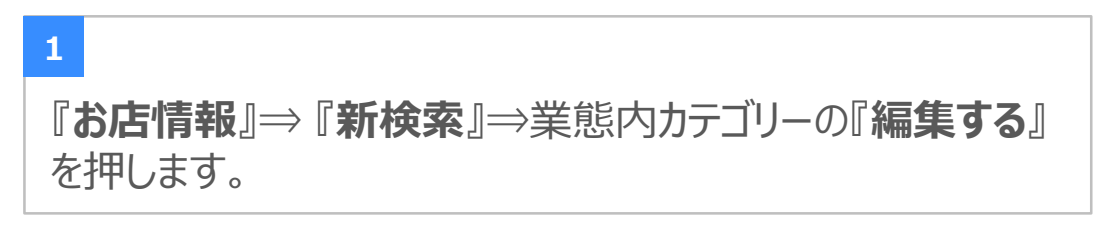

#### ジャンル・業態を設定します

#### "ジャンルとは?"

イメクラ・マットなどからお店の主となるジャンル(分類)を選択します。 ジャンルは、選択できる数に制限があります。

#### "業態とは?"

シチュエーションやプレイ内容などからお店で行える内容(業態)を選択します。 業態は、選択できる数に制限があります。

#### "設定方法は?"

ジャンル・業態の一覧が表示されます。 対象のジャンル・業態をクリックすることで選択できます(黄色背景にチェックマークがクリック状態)。

#### "ジャンル・業態をもっと選びたいときは?"

現在はβ版のため、ジャンル・業態を追加することができません。 SEOの状況をみて、追加を検討させていただきます。

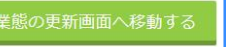

2

『業態の更新画面へ移動する』を押します。

# 設定方法2

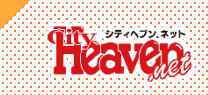

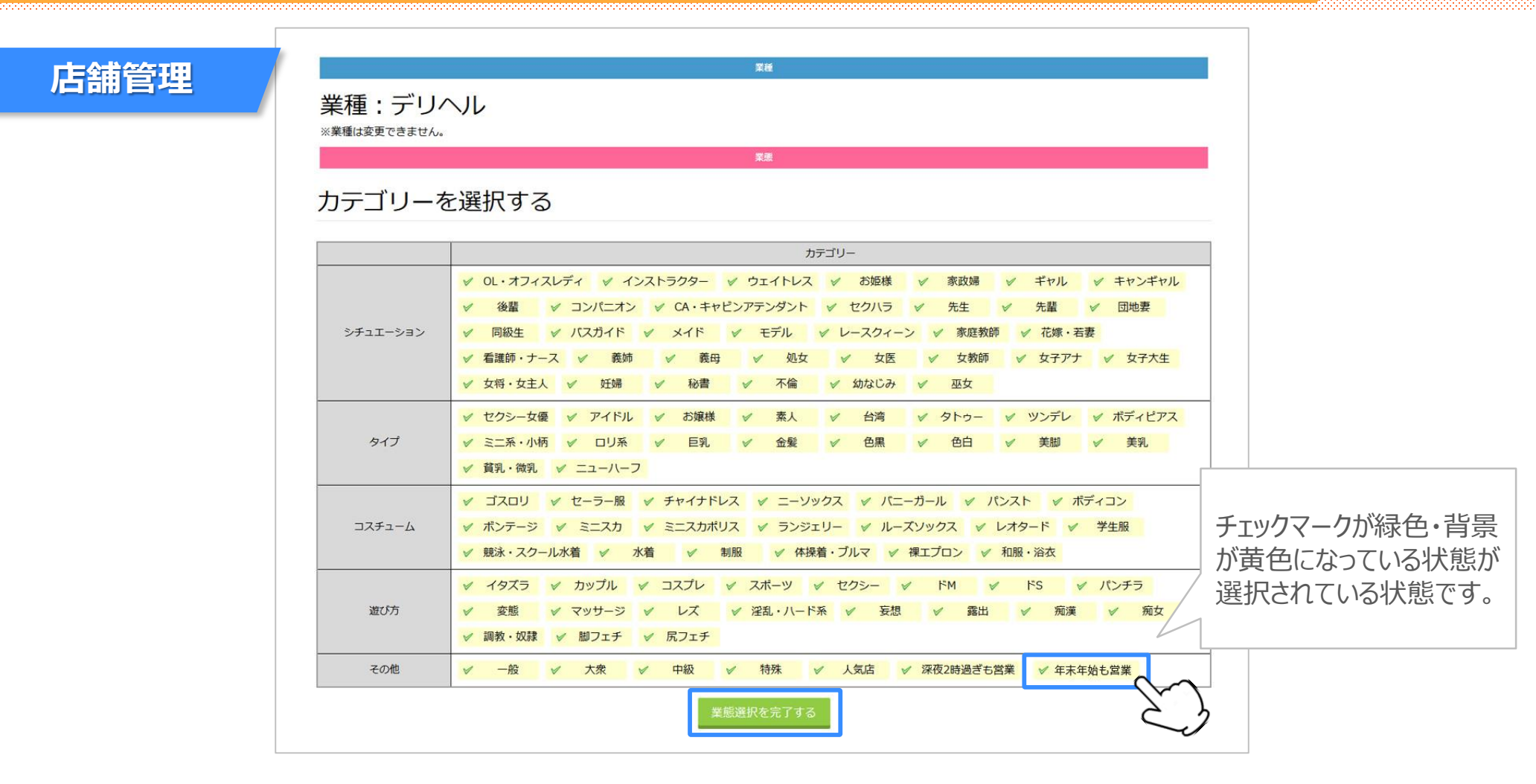

3 その他欄の『**年末年始も営業**』を押してチェックマークを入れます。 ⇒『**業態選択を完了する**』を押して設定は完了です。